# 1. Informação

A FBAUP disponibilizou um serviço de impressão, cópia e digitalização para toda a comunidade académica onde é possível efetuar as seguintes operações:

- Fotocópias, a preto e branco ou a cores, em papel A4 ou A3;
- Digitalização de documentos para formato PDF ou em imagens TIFF ou JPEG;
- Impressão de documentos, a preto e branco ou a cores, em papel A4 ou A3.

## 2. Preçário

| Impressão |     | Simples | Duplex |
|-----------|-----|---------|--------|
| A4        | P&B | 0,03 €  | 0,06 € |
|           | Cor | 0,15 €  | 0,30 € |
| A3        | P&B | 0,06 €  | 0,12 € |
|           | Cor | 0,30 €  | 0,60 € |

Digitalização 0,00 €

### 3. Quota de Impressão

A utilização do serviço de impressão pressupõe que o estudante tenha saldo positivo na sua quota de impressão. Pode consultar o seu saldo de impressão *online* no SiGARRA.

SiGARRA > Página Pessoal do Estudante > Opções Pessoais -Impressões

O carregamento da quota de impressão é feito através de uma Referência Multibanco.

Para gerar uma nova Referência Multibanco deve escolher a opção do menu

Opções - Gerar Referência.

#### 4. Login na Impressora

O login nas impressoras pode ser feito de duas formas:

- Cartão U.Porto
- PIN e Password

#### 4.1. Cartão U.Porto

Para se autenticar na impressora através do Cartão U.Porto basta aproximar o cartão do *PageCounter*.

A impressora acorda automaticamente se estiver em standby.

A luz do botão *chave* acender-se-á para indicação de *login* com sucesso.

### 4.2. Password

Pode definir-se uma password para se autenticar na impressora caso não consiga autenticar-se via Cartão U.Porto

SiGARRA > Página Pessoal do Estudante > Opções Pessoais -Impressões > Alterar PIN para Impressoras.

No campo PIN introduza o seu número mecanográfico (apenas o número; sem o prefixo *up*)

A password pode ser qualquer número entre 1 e 999.999.999.999

Para autenticar-se na impressora com password, execute os seguintes passos:

- Se a impressora estiver em standby carregue no botão verde para a acordar;
- Escolha a opção Cópia ou Email do touchscreen;
- Escolha a opção teclado do touchscreen;
- Introduza o seu número mecanográfico (novamente sem o prefixo up);
- Introduza a sua Password;
- Pressione o botão *Home* do lado esquerdo para voltar ao menu inicial.

### 5. Impressão

Os documentos a imprimir são submetidos para um servidor de impressão e podem ser levantadas em qualquer uma das impressoras disponíveis na FBAUP.

### 5.1. WebPrint UPorto

O serviço WebPrint UPorto é a forma mais rápida de submeter documentos para impressão. Não requer instalação de drivers de impressão e funciona em todos os sistemas operativos, incluindo tablets e smartphones.

Permite a impressão de documentos até **10 MB** nos formatos:

- Portable Document Format (.pdf)
- OpenDocument Text (.odt)
- OpenDocument Spreadsheet (.ods)
- Documentos do Word (.doc e .docx)
- Folhas de cálculo de Excel (.xls e .xlsx)

Este serviço encontra-se disponível no endereço https://webprint.up.pt/ A ajuda da utilização do serviço está disponível em https://webprint.up.pt/help.html

#### 6. Questões

Dúvidas e questões que possam surgir devem ser enviadas por email para helpdeskafba.up.pt. Podem ser também esclarecidas presencialmente no Gabinete de Informática.

O atendimento no Gabinete de Informática é efetuado de segunda a sexta-feira, das 11:30 às 12:30 e das 16:30 às 17:30.

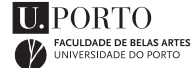